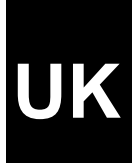

## TRST FAMILYC@M 200

User's Manual

Version 1.0

## Thank you

Thank you very much for purchasing this product from the Trust range. We wish you hours of fun with it. Please read this manual carefully before using the product.

## Registration

Register your purchase now at the Trust Internet site, <u>www.trust.com</u>, so that you are able to receive optimal guarantee and service support. You will be automatically informed of developments to your product and of other Trust products. You will also have the chance to win some spectacular prizes.

## **Copyright statement**

No part of this instruction manual may be reproduced or transmitted, in any form or by any means, electronic or mechanical, including photocopying, recording, or information storage and retrieval systems, for any purpose other than the purchaser's own personal use, without prior written permission from the manufacturer.

## **Disclaimer statement**

The manufacturer specifically disclaims all warranties, either express or implied, including, but not limited to, implied warranties for the marketability and suitability for a particular purpose, with respect to the software, the accompanying product manual(s) and written material, and all other accompanying hardware. The manufacturer reserves the right to revise or make improvements to its product at any time and without obligation to notify any person of such revisions or improvements.

In no event shall the manufacturer be liable for any consequential or incidental damages, including any loss of business profits or any other commercial damages, arising out of the use of its products.

All company or product names are trademarks or registered trademarks of their respective owners.

## **Table of Contents**

| 1. | Intr | troduction2                     |                                                |  |  |  |  |
|----|------|---------------------------------|------------------------------------------------|--|--|--|--|
| 1  | .1   | Conventions used in this manual |                                                |  |  |  |  |
| 1  | .2   | 2 Contents of the package       |                                                |  |  |  |  |
| 1  | .3   | Minimum system requirements     |                                                |  |  |  |  |
| 2. | Saf  | afety                           |                                                |  |  |  |  |
| 2  | 2.1  | Gei                             | neral3                                         |  |  |  |  |
| 2  | 2.2  | Bat                             | tteries3                                       |  |  |  |  |
| 3. | Fur  | nctio                           | ons of the 'Trust FamilyC@m 200'4              |  |  |  |  |
| 3  | 3.1  | Car                             | mera functions                                 |  |  |  |  |
| 3  | 3.2  | LCI                             | D display function4                            |  |  |  |  |
|    | 3.2  | .1                              | Battery condition4                             |  |  |  |  |
|    | 3.2  | .2                              | Camera function5                               |  |  |  |  |
| 4. | Ins  | talla                           | tion6                                          |  |  |  |  |
| 4  | l.1  | Ins                             | erting batteries                               |  |  |  |  |
| 4  | 1.2  | Inst                            | talling stand6                                 |  |  |  |  |
| 4  | 1.3  | 'Trι                            | ust FamilyC@m 200' setup program installation7 |  |  |  |  |
| 4  | 1.4  | Inst                            | talling Ulead Photo Express 3.0 SE8            |  |  |  |  |
| 4  | 1.5  | Ule                             | ad Photo Explorer 6.0 installation12           |  |  |  |  |
| 5. | Usi  | ing t                           | he camera and applications15                   |  |  |  |  |
| 5  | 5.1  | Tak                             | king a photo15                                 |  |  |  |  |
| 5  | 5.2  | Tak                             | king a video clip                              |  |  |  |  |
| 5  | 5.3  | Era                             | ising memory15                                 |  |  |  |  |
|    | 5.3  | .1                              | Erasing the last photo / video clip15          |  |  |  |  |
|    | 5.3  | .2                              | Erasing all photos / video clips16             |  |  |  |  |
| 5  | 5.4  | WE                              | ВСАМ16                                         |  |  |  |  |
| 5  | 5.5  | Usi                             | ng Ulead PhotoExpress 3.0 SE16                 |  |  |  |  |
|    | 5.5  | .1                              | Loading photos16                               |  |  |  |  |
|    | 5.5  | .2                              | Loading video clips19                          |  |  |  |  |
|    | 5.5  | .3                              | Live video images                              |  |  |  |  |
| 5  | 5.6  | Usi                             | ng Ulead Photo Explorer20                      |  |  |  |  |
| 6. | Tro  | buble                           | eshooting22                                    |  |  |  |  |
| 7. | Spe  | Specifications                  |                                                |  |  |  |  |
| 8. | Tru  | Trust Customer Care Centres     |                                                |  |  |  |  |

# UK

## 1. Introduction

This instruction manual is intended for users of the Trust FamilyC@m 200. Prior knowledge is not necessary to install and use this product. If you have any questions, please consult one of the Trust Customer Care Centres. You can find more information about these Customer Care Centres on the last page of this electronic manual, as well as at the back of the quick installation manual.

#### 1.1 Conventions used in this manual

The following conventions have been used in this manual to indicate instructions:

- <key> Here you should press a key. The name of the key is given between brackets.
- **'System'** This is a specific term used in a program. These are the terms used by, for example, Microsoft Windows 98.
- [**DIR**] Key in the text shown in square brackets [....].
- **{term}** The text between the parentheses {....} is the English term, e.g. {File} used in the figure referred to.

Additional information will be shown as follows:

**NOTE**: If you connect the 'Trust FamilyC@m 200' to a USB HUB, then the USB HUB should have its own power supply.

The examples assume that the letter "D" has been assigned to your CD-ROM drive. If your system uses a different drive letter for your CD-ROM drive, for example "E", you should replace "D" by "E".

#### 1.2 Contents of the package

Please check the contents of the package before reading the instruction manual. It should contain the following:

- Trust FamilyC@m 200
- Camera stand
- CD-ROM containing the drivers, software and instruction manuals
- USB cable
- Type AAA battery (3)
- Quick installation manual

If anything is missing or damaged, please contact one of the Trust Care Centres. You can find more information at the back of this instruction manual.

#### 1.3 Minimum system requirements

- Intel Pentium 166 MMX CPU
- USB port
- Windows 98
- 32 MB RAM
- 60 MB hard disk space available
- 4x CD-ROM drive

#### Recommended system configuration for full operation of the programs:

- ISDN adapter or modem with internet subscription
- Sound card with speakers and microphone

## 2. Safety

#### 2.1 General

- 1. Do not use the device in a damp environment.
- 2. Do not try to repair the device yourself.
- 3. Under the following circumstances have the device repaired by qualified personnel:
  - a) The cable or plug is damaged or worn.
  - b) Liquid has entered the device.
  - c) The device has fallen and/or the casing has been damaged.
- 4. Position the device so that the cables cannot be damaged.

#### 2.2 Batteries

- 1. The batteries are not rechargeable. Do not try to recharge these batteries. This may cause danger of explosion.
- 2. Do not throw the batteries into an open fire. The batteries may explode.
- 3. Never drill a hole in the batteries.
- 4. Keep the batteries out of the reach of small children.
- 5. Take the batteries out of the camera if the camera is not used for an extended period of time in order to save battery capacity.

When the batteries are empty, ask your local government where you can recycle them.

## 3. Functions of the 'Trust FamilyC@m 200'

#### 3.1 Camera functions

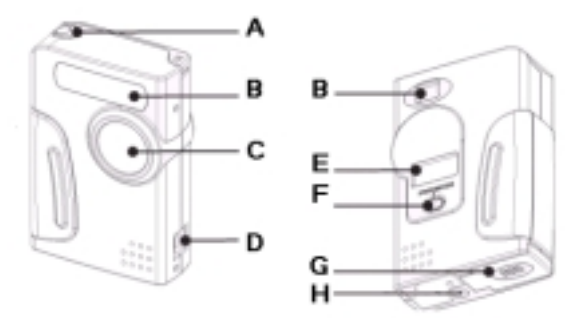

#### Figure 1: 'Trust FamilyC@m 200' functions

| Α | Release button            |  |
|---|---------------------------|--|
| в | Viewer                    |  |
| С | Lens                      |  |
| D | USB port                  |  |
| Е | LCD screen                |  |
| F | ON / OFF & MODE button    |  |
| G | Battery cover             |  |
| н | Standard attachment point |  |

Table 1: FamilyC@m 200 functions

#### 3.2 LCD display function

#### 3.2.1 Battery condition

The condition of the battery is shown in LCD screen E (Figure 1) as follows:

| 22 | Batteries are fully charged.                                                                                                    |
|----|----------------------------------------------------------------------------------------------------|
|    | Battery capacity is low. When the camera is switched on, this symbol will start blinking three times and the camera will sound a signal to indicate that the batteries must be replaced. Only a few more pictures can be taken. To prevent loss of the pictures, they all must be loaded into the computer before replacing the batteries. |
|    | Batteries are empty. When the camera is switched on, this symbol will blink five times, after which the camera will automatically be switched off. Replace the batteries.                                                                                                    |

#### **Table 2: Battery condition**

**NOTE**: If the capacity of the battery is low or empty, all pictures you want to save must first be loaded into the computer and saved before replacing the batteries. When replacing the batteries, all pictures are erased from the camera memory.

- **NOTE**: Do not mix old and new batteries because old batteries can drain the new ones.
- **NOTE**: Take the batteries out of the camera if the camera is not used for an extended period of time in order to save battery capacity.

#### 3.2.2 Camera function

| DISPLAY | Function                                                                                                    |
|---------|----------------------------------------------------------------------------------------------------|
|         | Taking photos in VGA resolution (640x480) between 80 ~110 photos.                                                                                                    |
|         | Taking photos in CIF resolution (352x288) between 240 ~ 320 photos.                                                                                                    |
|         | Video clip in VGA resolution. Push the automatic release button and keep it pressed down.<br>During the recording you will hear a continuous beeping signal. A recording of 20 seconds<br>can be taken with a maximum of 110 photos. |
|         | Video clip in CIF resolution. Push the automatic release button and keep it pressed down.<br>During the recording you will hear a continuous beeping signal. A recording of 60 seconds<br>can be taken with a maximum of 320 photos. |
|         | Automatic release in VGA resolution. Push the automatic release button and 'BUSY' will appear in the display. During count-down (10 seconds), a beep signal will be heard which will speed up until the photo has been taken.        |
|         | Erases the last photo or video clip from the camera memory. Press the automatic release within 3 seconds to erase the last photo / video clip from. The camera will return to the start mode after 3 seconds.                        |
| <br>    | Erases all photos / video clips from the camera memory. Press the automatic release within 3 seconds to erase the last photo / video clip from. The camera will return to the start mode after 3 seconds.                            |
|         | Indicates that the camera memory is full. Loads all photos / video clips into the computer and then empty the camera memory before the camera can be used again.                                                                     |
|         | The camera is set to the Web-cam function.                                                                                                    |
|         | The camera is transmitting photos to the computer.                                                                                                    |

**Table 3: Camera functions** 

# UK

## 4. Installation

4.1 Inserting batteries

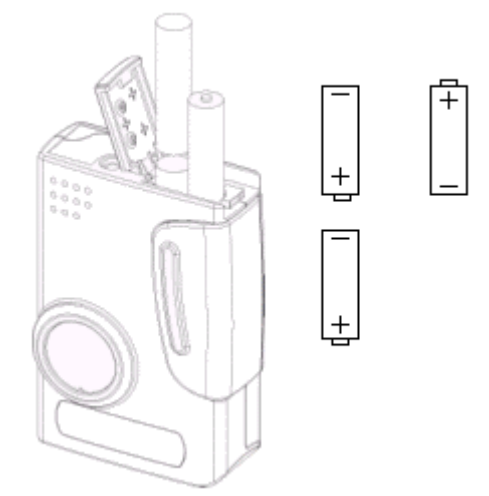

#### Figure 2: inserting batteries

- 1. Open battery cover at the bottom of the camera
- 2. Insert the batteries into the compartment as shown in Figure 2. You can also read how the batteries must be inserted on the inside of the battery cover.
- 3. Close the battery cover at the bottom of the camera.
- Note: Inserting the batteries incorrectly causes damage.
- Note: Replace the battery only with an equivalent type (AAA) battery or a rechargeable NiMH

#### 4.2 Installing stand

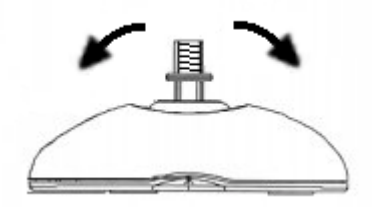

#### Figure 3: Stand

Hold the stand with its side facing you.

To prevent the point of attachment from turning, you must push the end of the wire entirely towards the front or back of the pedestal (See Figure 3).

Next, turn the camera with point H (Figure 1) on the end of the wire until it is hand tight.

#### 4.3 'Trust FamilyC@m 200' setup program installation

 Insert the CD in the PC and the installation program will start up automatically. If this does not occur, start up 'Setup.exe' on the CD-ROM.

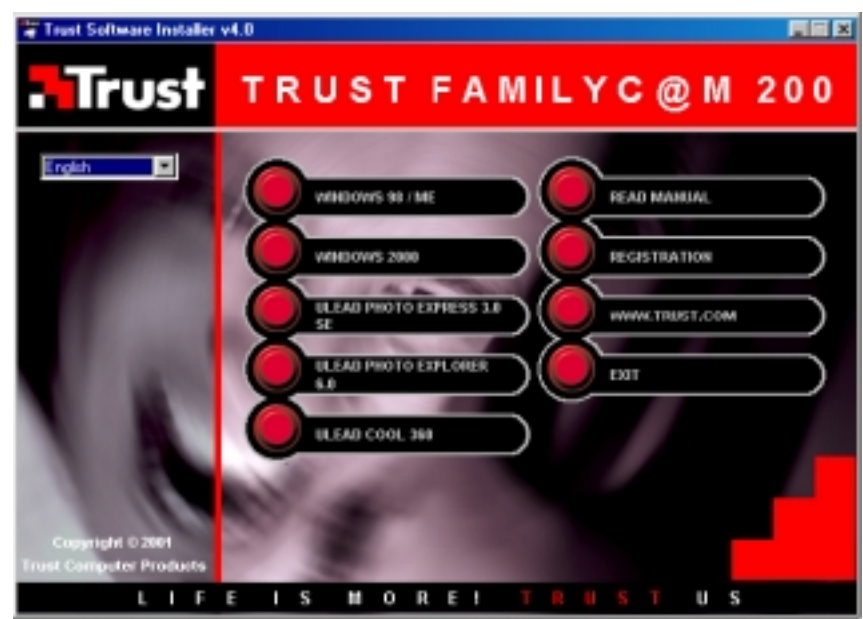

Figure 4: setup program installation

 Click on 'Windows 98 / Me' for the Windows 98 setup program or Windows Me. Click on 'Windows 2000' for the Windows 2000 setup program. Figure 5 will appear.

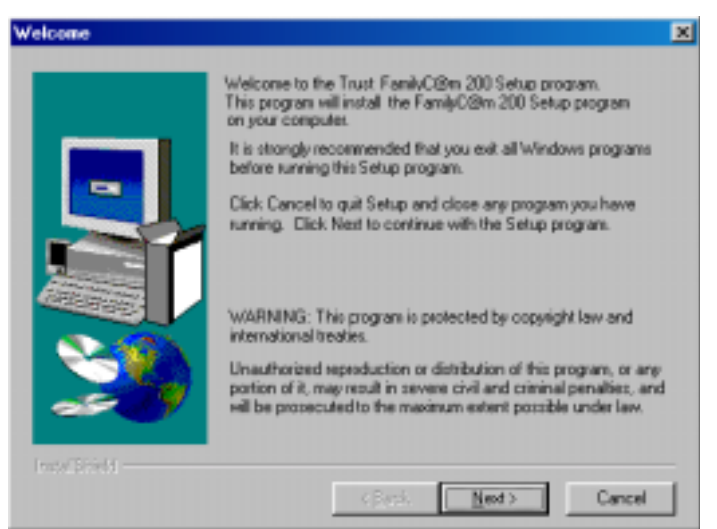

#### Figure 5: setup program installation

3. Click on 'Next' to start installation. After installation, Figure 6 will appear.

|            | Setup has finished copying files to your computer.                              |
|------------|---------------------------------------------------------------------------------|
|            | Before you can use the program, you must restart Windows or<br>your computer.   |
|            | Yes, I want to restart my computer now No, I will restart my computer lates.    |
| 2          | Remove any disks from their drives, and then click Finish to<br>complete setup. |
| ndelühield |                                                                                 |

Figure 6: setup program installation

- 4. Click on 'Finish' to complete installation and restart the computer.
- 5. Connect the USB connection **D** (see Figure 1) of the camera to a free USB port of your computer. Windows 98 detects the new hardware and automatically installs the Trust FamilyC@m 200 setup program.

You have completed installing the setup program. Proceed to chapter 4.4 for installation of Ulead Photo Express 3.0 SE.

#### 4.4 Installing Ulead Photo Express 3.0 SE

Ulead Photo Express 3.0 SE is an image editor which you can use to load and edit the images on your computer that you have taken using the your FamilyC@m 200. Follow the instructions below to install Ulead Photo Express 3.0 SE.

1. In the installation screen, click on 'Install Ulead Photo Express 3.0 SE'. See figure 4. Figure 7 will appear.

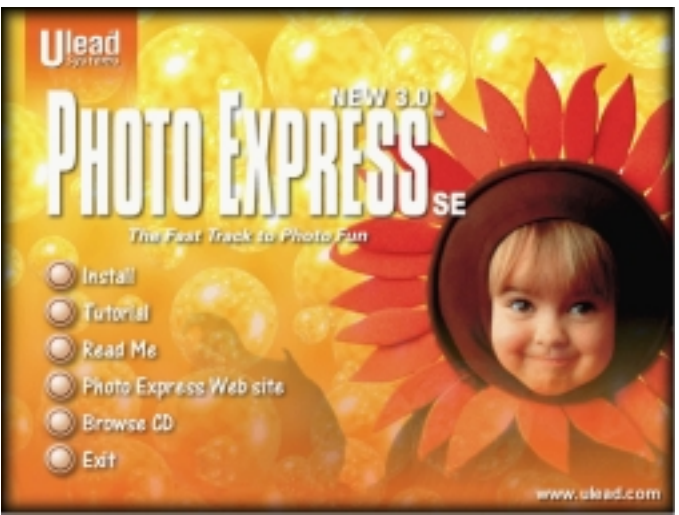

Figure 7: Installing Ulead Photo Express 3.0 SE

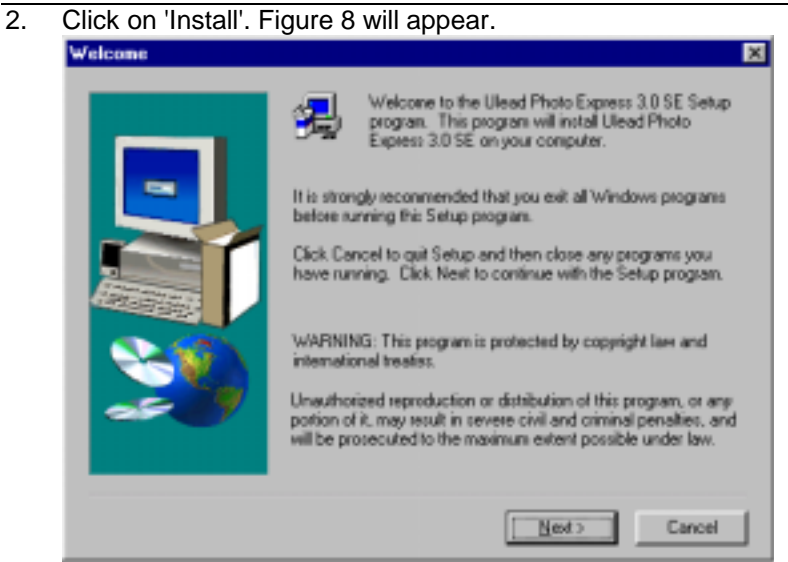

Figure 8: Installing Ulead Photo Express 3.0 SE

3. Click on 'Next'. Figure 9 will appear.

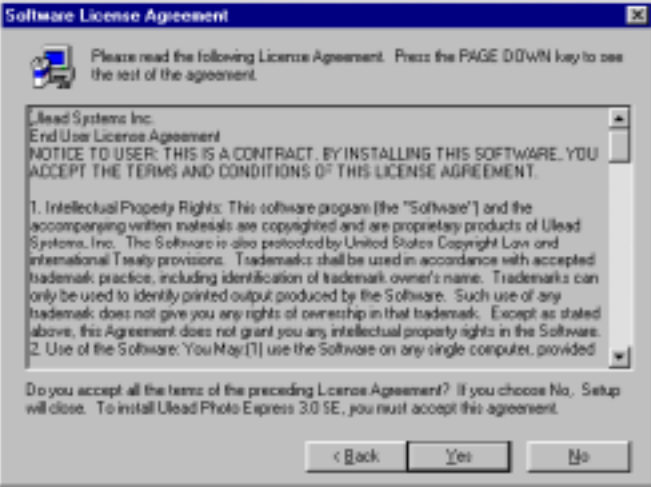

#### Figure 9: Installing Ulead Photo Express 3.0 SE

Click on 'Yes' to accept the license agreement and continue with the installation. Figure 10 will appear. 4.

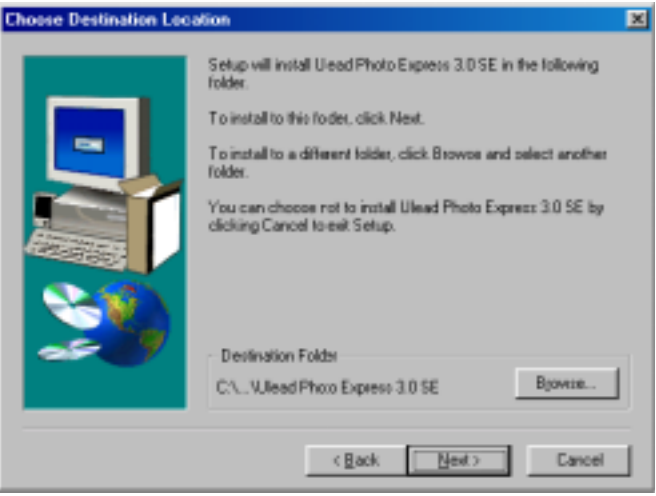

Figure 10: Installing Ulead Photo Express 3.0 SE

5.

| Click on 'Next'. Figure 11 will appear. |                                                                                                    |  |  |  |
|-----------------------------------------|----------------------------------------------------------------------------------------------------|--|--|--|
| Select Components                       |                                                                                                    |  |  |  |
|                                         | Please select the components that you want to install.                                                            |  |  |  |
|                                         | Typical<br>Recommended for most computers.                                                                        |  |  |  |
| <u></u>                                 | Custom<br>For advanced users and system administrators<br>anly. You can customize all available Setup<br>aptions. |  |  |  |
|                                         | < Back Cancel                                                                                                    |  |  |  |

Figure 11: Installing Ulead Photo Express 3.0 SE

6. Click on 'Typical'. Figure 12 will appear.

| Select Program Folder |                                                                                                    | × |
|-----------------------|----------------------------------------------------------------------------------------------------|---|
|                       | Setup will add program icons to the Program Folder listed below.<br>You may type a new folder name, or select one from the existing<br>Folders list. Click Next to continue.<br>Program Folders:<br>Ulead Photo Express 3.0 SE<br>Egisting Folders:<br>Adapted Easy CD Creator 4<br>MGI PhotoSuite SE<br>Driline Services<br>StartUp |   |
|                       | < Back Next > Cancel                                                                                                    | J |

Figure 12: Installing Ulead Photo Express 3.0 SE

7. Click on 'Next'. Figure 13 will appear.

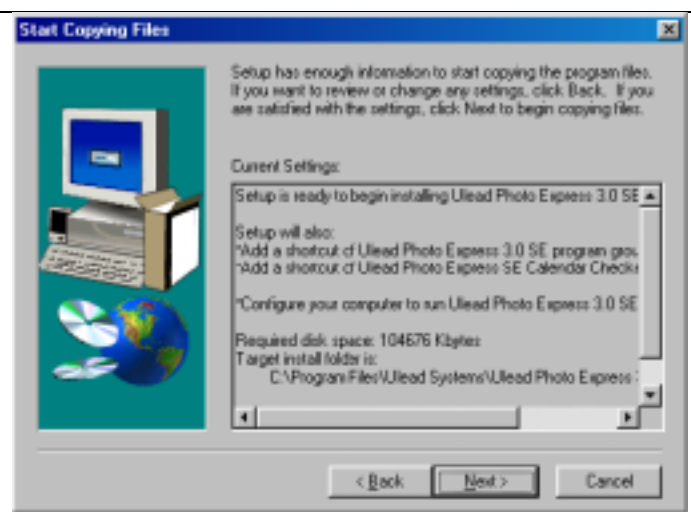

UK

#### Figure 13: Installing Ulead Photo Express 3.0 SE

8. Click on 'Next'. Ulead Photo Express 3.0 SE will now be installed. Figure 14 will appear after the installation.

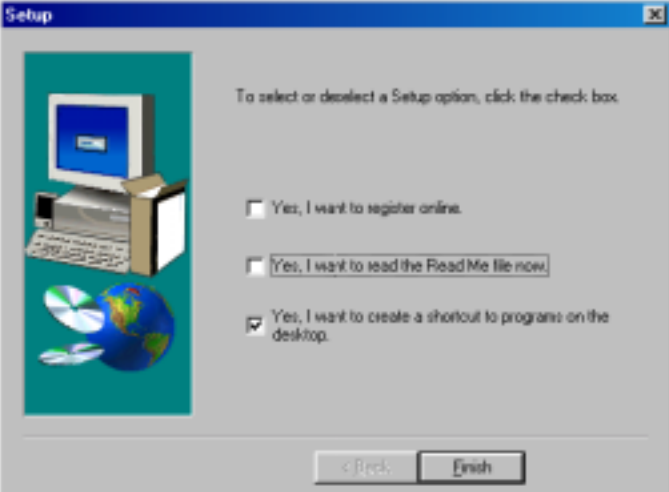

#### Figure 14: Installing Ulead Photo Express 3.0 SE

9. Disable the option for 'online' registration and click on 'Finish'. Figure 15 will appear.

| Setup has finished copying files to your computer.<br>Before you can use the program, you must restart Windows or<br>your computer.<br>I then to restart my computer now.<br>No, I will restart my computer later.<br>Remove any doku from their drives, and then click Finish to<br>complete setup. |
|----------------------------------------------------------------------------------------------------|
| < (tech Finish                                                                                                    |
|                                                                                                    |

Figure 15: Installing Ulead Photo Express 3.0 SE

10. Click on 'Finish' to restart your computer.

You have now completed the installation of Ulead Photo Express 3.0 SE. See chapter 4.5 for installation of Ulead Photo Explorer 6.0.

#### 4.5 Ulead Photo Explorer 6.0 installation

Ulead Photo Explorer 6 is an image processing program which enables you to load and process photos you have taken with your FamilyC@m 200 on the PC. For installation of Ulead Photo Explorer 6 follow the instructions below.

1. Go to the installation screen and click on 'Install Ulead Photo Explorer 6.0. See Figure 4. Figure 16 will appear.

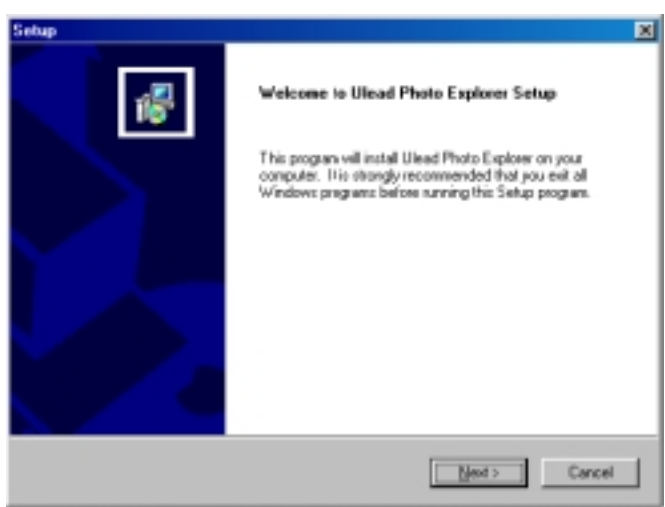

#### Figure 16: Ulead Photo Explorer 6.0 installation

2. Click on 'Next'. Figure 17 will appear

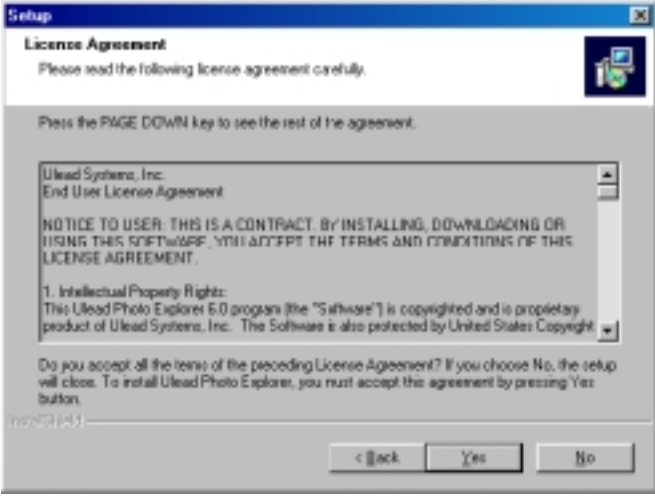

Figure 17: Ulead Photo Explorer 6.0 installation

3. Press 'YES" to accept the licence agreement and proceed. Figure 18 will appear.

| dit Data                                                                                            |                                                               |                                                                 |                                                             |                                                 |
|----------------------------------------------------------------------------------------------------|---------------------------------------------------------------|-----------------------------------------------------------------|-------------------------------------------------------------|-------------------------------------------------|
| Enter requested data.                                                                               |                                                               |                                                                 |                                                             | Ť.                                              |
| Please enter your name and<br>Yournay also enter your on<br>Photo Esplayer and other UI<br>parties. | d the name of you<br>nail address if you<br>lead products. Yo | r company if this is<br>with to receive in<br>ut e-mail address | oftware is used t<br>salings about ner<br>will not be given | or business.<br>A vensions of<br>or sold to 3td |
| Nariez                                                                                              |                                                               |                                                                 |                                                             | _                                               |
| Company.                                                                                            |                                                               |                                                                 |                                                             | _                                               |
| 6 m 2                                                                                               |                                                               |                                                                 |                                                             |                                                 |
| E-max                                                                                               |                                                               |                                                                 |                                                             |                                                 |

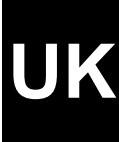

#### Figure 18: Ulead Photo Explorer 6.0 installation

4. Enter your data and click on 'Next'. Figure 19 will appear.

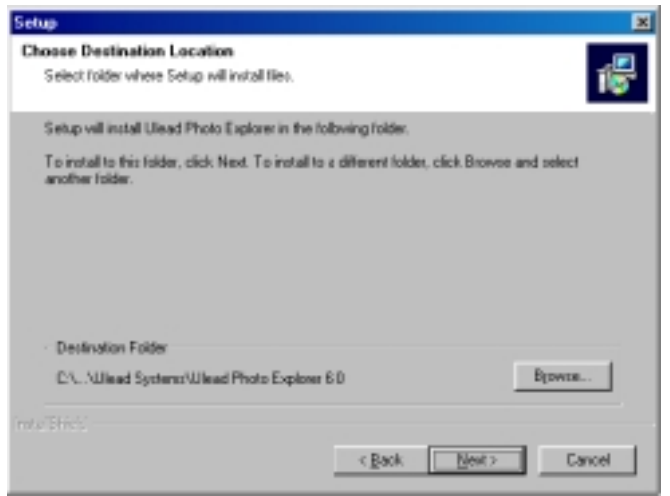

#### Figure 19: Ulead Photo Explorer 6.0 installation

5. Click on 'Next'. Figure 20 will appear.

| elect Program Folder                                                                 |                                                                      |                      |
|--------------------------------------------------------------------------------------|----------------------------------------------------------------------|----------------------|
| Please select a program folder.                                                      |                                                                      | 1                    |
| Setup will add program icons to the Pro<br>name, or select one from the existing for | gram Folder listed below. You m<br>ders list. Elick Next to continue | ay type a new folder |
| Program Foldetz:                                                                     |                                                                      |                      |
| Ulead Photo Explorer 6.0                                                             |                                                                      |                      |
| Eginling Folders:                                                                    |                                                                      |                      |
| Accession<br>Advantas Sana CD Constants                                              |                                                                      | P                    |
| ahead Nero                                                                           |                                                                      |                      |
| Hypet/can Mobile                                                                     |                                                                      |                      |
| Jaco Software<br>MCI PhotoSuba SE                                                    |                                                                      |                      |
| Online Service:                                                                      |                                                                      |                      |
| PowerQuest PartitionMagic 5.0                                                        |                                                                      |                      |
| [StarUp                                                                              |                                                                      |                      |
| C1044                                                                                |                                                                      |                      |
|                                                                                      |                                                                      |                      |

Figure 20: Ulead Photo Explorer 6.0 installation

6. Click on 'Next' to start up the installation. After installation, Figure 21 will appear.

| Sebup |    |                                                                                           |
|-------|----|-------------------------------------------------------------------------------------------|
|       | 18 | Setup Complete<br>Setup has finished installing Ulead Photo Explorer on your<br>computer. |
|       |    | Click Finish to consiste Used Photo Explorer                                              |
|       |    |                                                                                           |
|       |    | c (Leck Finish                                                                            |

Figure 21: Ulead Photo Explorer 6.0 installation

7. Disable the 'I would like to launch Ulead Photo Explorer' option and click on 'Finish". Click on 'Finish' to complete installation.

You have completed installation of Ulead Photo Explorer 6.0 SE. See chapter 5 for use of the camera and the applications.

## 5. Using the camera and applications

#### 5.1 Taking a photo

Note:

The number of photos that can be taken depends on the amount of colour and the clarity of the object to be photographed. If photos are taken of a colourful object with a great deal of clarity it will take up more memory than when a dark object is photographed with a dark background.

Follow the instructions below for taking photos, see also chapter 3.1 and 3.2 for this.

- 1. Press the ON /OFF switch (F) for 2 seconds and release it to switch the photo camera on. The LCD screen (E) will now go on and the photo camera is ready for use.
- 2. Find the object you want to photograph in the viewer (2).

*Note:* If the object to be photographed is less than 10 cm from the lens, the distance is too short to use the viewer.

- 3. Press the release (A) to record the object.
- 4. You must wait about 2 seconds. (BUSY disappears from the LCD screen) before you can take the next photo. If the memory is full, the word 'FULL' will blink in the LCD screen. To make new photos you must empty the memory. For more information see chapter 5.3.1.
- 5. You can take photos in 2 resolutions, VGA (640x480) and CIF (352x288). You can set the resolution by pressing MODE button (F). The standard setting for the camera is the highest VGA (640x480) resolution. By pressing the function button (F) you can go to the lower CIF (352x288) resolution.
- 6. In the VGA mode, the camera is provided with an automatic release, which causes a time delay of 10 seconds before the photo is being taken. You can set this by pressing the MODE button (F) four times. The symbol for the automatic release will now appear on the LCD screen. Now, press release button (A) to activate the automatic release. At this moment the word 'BUSY' will appear on the LCD screen and the automatic release symbol will start blinking. During count-down (10 seconds) a beep signal will sound which will start beeping more quickly as the time for taking the photo is running down.
- 7. If the camera is not in use for an extended period, it will automatically switch off after one minute.
- Note: Keep the lens surface clean so as not to affect the quality of the photo

To take a good photo, you must first keep the object in view for some seconds before taking the photo.

#### 5.2 Taking a video clip

You can take photos in two resolutions, VGA (640x480) and CIF (352x288).

- 1. Press the ON / OFF button (F) for 2 seconds and release it to switch the camera on. The LCD screen (E) will now go on and the photo camera is ready for use.
- 2. Press the function button (F) twice to take a video clip in the VGA resolution or three times to take a video clip in the CIF resolution.
- 3. Press the automatic release button (A) and keep it pressed down. During recording you will hear a beep signal.

#### 5.3 Erasing memory

For erasing the memory, you can choose between removing all photos / video clips or only the last photo / video clip.

#### 5.3.1 Erasing the last photo / video clip

Press the MODE button (F) five times. A blinking wastebasket symbol 10 will appear on the LCD screen. Now, press the Release button (A) to erase the most recently taken photo / video clip.

#### 5.3.2 Erasing all photos / video clips

Press the MODE button (F) six times. A wastebasket symbol with the word ALL will appear along with the text ALL blinking on the LCD screen. Now, press the Release button (A) to erase all photos.

#### 5.4 WEBCAM

The Trust FamilyC@m 200 can also be used very well as webcam for your internet page, for example. A few informative sites about webcams follow:

http://www.camarades.com

#### http://www.teveo.com

You can download software from these sites with which you can send live video images over the Internet. For further information about installation and use, we refer you to the sites in question

The Microsoft NetMeeting program is also suitable for the Trust FamilyC@m 200.

NetMeeting is a program, which comes with Windows.

For installation of NetMeeting we refer you to the Windows manual, which is supplied in standard form with your computer.

#### 5.5 Using Ulead PhotoExpress 3.0 SE

A short description for the use of the camera in Ulead Photo Express 3.0 SE is given below. For more information about Photo Express 3.0 SE, please read this program's manual on the CD-ROM.

1. Start Photo Express 3.0 SE. Figure 22 will appear once.

| Device Type |                           |    |  |  |
|-------------|---------------------------|----|--|--|
| Specify     | the type of input device  | e: |  |  |
| Trust F     | amilyC@m 200_Still        |    |  |  |
| Þ           | C <u>F</u> latbed scanner |    |  |  |
| J           | C Sheetfed scanner        |    |  |  |
| 5           | Digital camera            |    |  |  |
| 2           | C Others                  | OK |  |  |

#### Figure 22: selecting camera

2. Trust FamilyC@m 200 Still will appear in the window. Select 'Digital camera' and click on 'OK'. Figure 23 will appear once.

| Device Type |                           |    |  |
|-------------|---------------------------|----|--|
| Specify     | y the type of inpu: devic | e: |  |
| Trust F     | FamilyC@m 200 Video       |    |  |
| Þ           | C <u>F</u> latbed scanner |    |  |
| 3           | C Sheetfed scanner        |    |  |
| 5           | Digital camera            |    |  |
| 2           | C Others                  | OK |  |

#### Figure 23: selecting camera

3. Trust FamilyC@m 200 Video will appear in the window. Select 'Digital camera' and click on 'OK'.

#### 5.5.1 Loading photos

1. After selecting the camera, Figure 24 will appear.

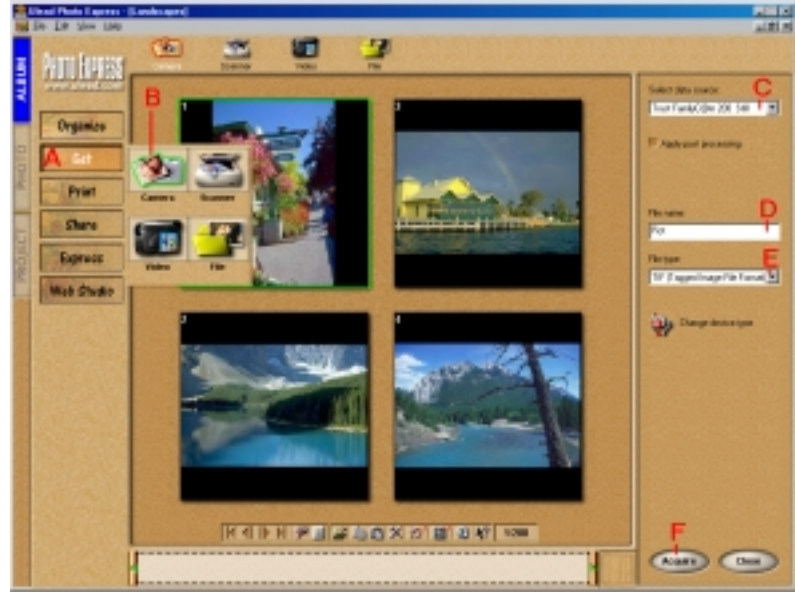

Figure 24: main Photo Express screen

- 4. Select 'Get' (A) and then 'Camera' (B) in the Photo Express main menu.
- 5. The 'Import Module' screen will appear next to the photo album. At 'Trust FamilyC@m 200 Still', select data source' (C).
- 6. Click on 'Acquire' F, Figure 25 will appear.

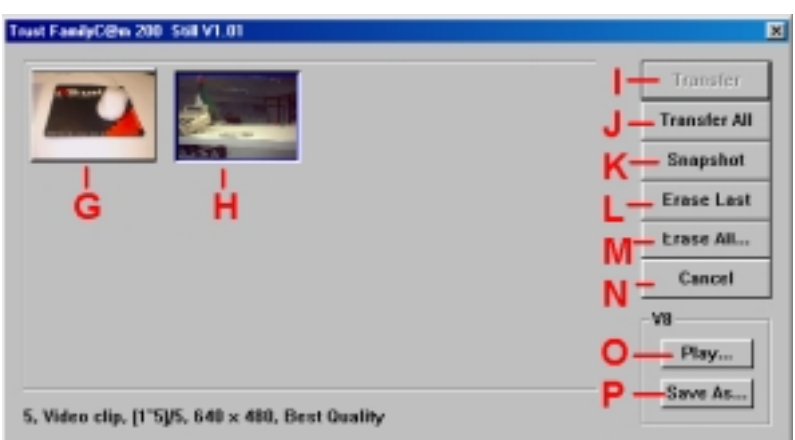

Figure 25: TWAIN FamilyC@m 200 screen

|   | Function     | Description                                                   |
|---|--------------|---------------------------------------------------------------|
| G | Photo        | Photo taken in the camera memory.                             |
| н | Video clip   | To be recognised by the blue edge around the picture.         |
| I | Transfer     | Transfers the photo selected to the application               |
| J | Transfer All | Transfers all photos to the application                       |
| к | Snapshot     | Takes a photo                                                 |
| L | Erase Last   | Erases most recent photo from screen G and the camera memory. |
| М | Erase All    | Erases all photos from figure G and the camera memory         |
| N | Cancel       |                                                               |
| 0 | Play         | Plays the video clip                                          |

P Save As... Saves the recorded video clip

#### Table 4: Instructions for TWAIN FamilyC@m 200 screen

- 7. Select the photo (G), which must be transferred to Photo Express by clicking on it with the mouse.
- 8. Press 'Transfer' (H) to transfer the photo. Figure 26 will appear.

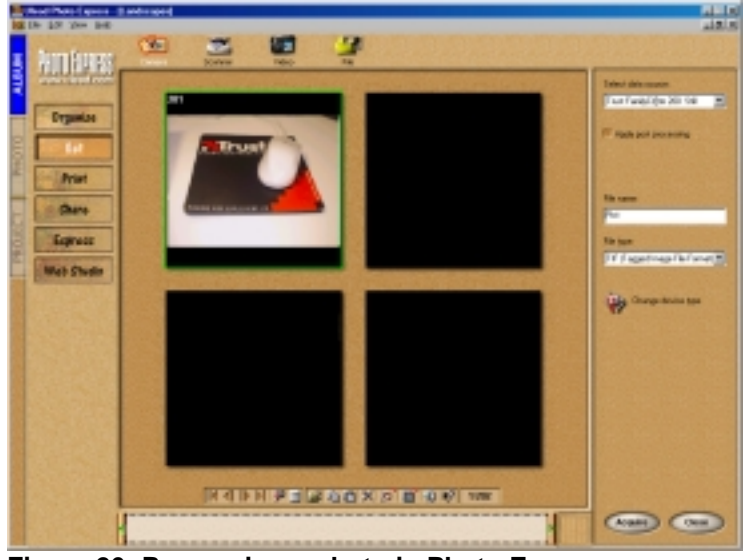

Figure 26: Processing a photo in Photo Express

9. Double-click on the photo. Figure 27 will appear.

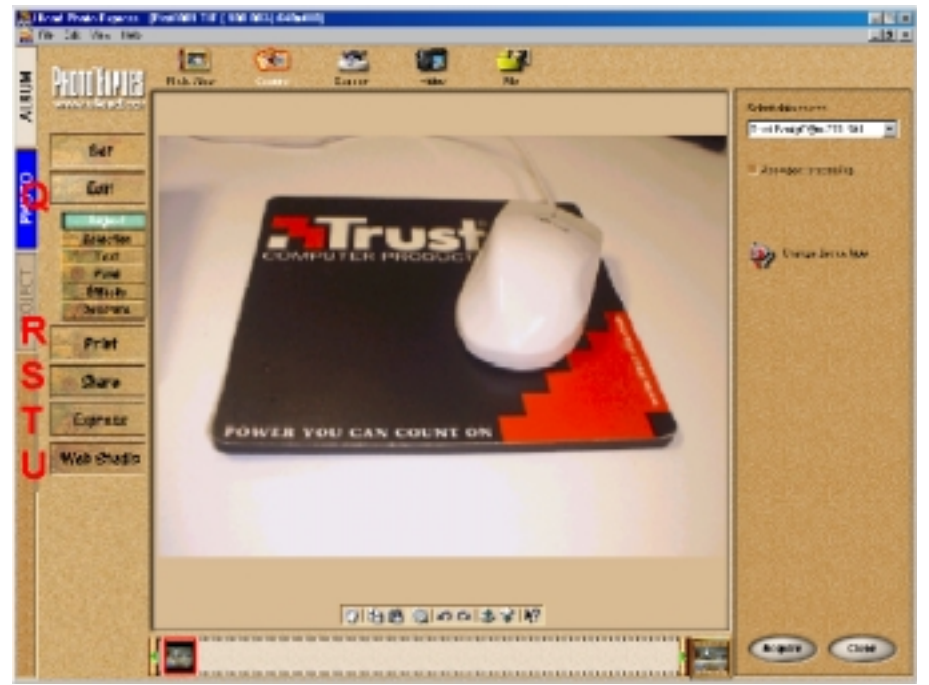

Figure 27: Processing a photo in Photo Express

| Function | Description                                                                                            |
|----------|----------------------------------------------------------------------------------------------------|
| Q        | In this submenu of the 'Edit' screen there are various functions you can use for processing the image. |
| R        | 'Print' button; prints the processed image on your printer.                                            |
| S        | 'Share' button; to save the processed image on your hard disk, send it by e-mail or                    |

| Function | Description                                                                                     |
|----------|-------------------------------------------------------------------------------------------------|
|          | fax, or saving it as an HTML document (Internet).                                               |
| т        | 'Express' button; even more functions you can use for processing the image.                     |
| U        | 'Web Studio' button; Here you can create your own Web Album or Web Show for your internet page. |

#### Table 5: Processing a photo in Photo Express

#### 5.5.2 Loading video clips

Ulead Photo Express 3.0 SE makes it possible to load the video clips taken. A video clip can be recognised by the blue frame around the picture. See Figure 25.

- 1. Repeat steps 1 through 6 from chapter 5.5.1
- 2. Select the video clip (H) by clicking on it with the mouse.
- 3. Click on 'Play' (O) to play the video clip. Figure 28 will appear.

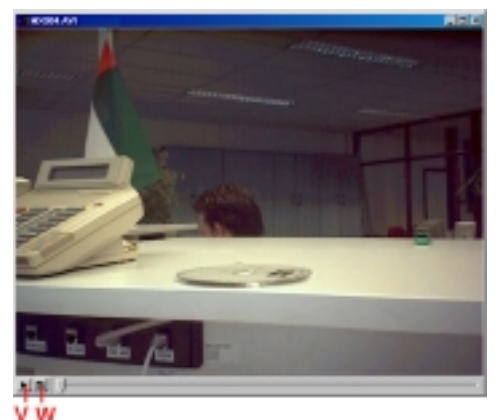

Figure 28: Playing a video clip

| Function | Description                                 |
|----------|---------------------------------------------|
| v        | Play button                                 |
| w        | Play settings such as screen size and speed |

Table 6: Playing a video clip

4. To save the video clip, click on 'Save As...' (P) in Figure 25.

#### 5.5.3 Live video images

- 1. Repeat steps 1 through 4 from chapter 5.5.1
- 2. Again, the 'Import Module' will appear next to the photo album. Select 'Trust FamilyC@m 200 Video' at 'Select data source' (C).
- 3. Click on 'Acquire' F, Figure 29 will appear

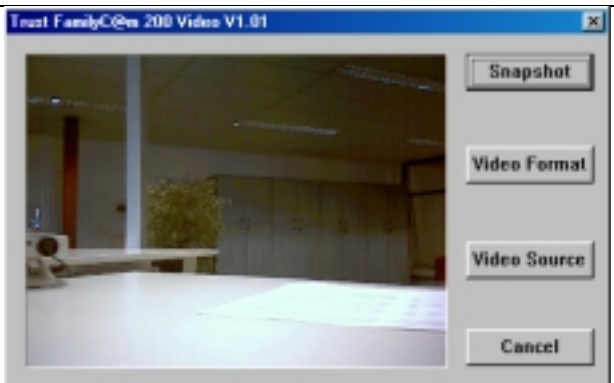

Figure 29: Live Video image

|   | Function     | Description                                       |
|---|--------------|---------------------------------------------------|
| х | Snapshot     | Takes photos of the current image                 |
| Y | Video Format | Setting resolution and depth of colour            |
| Z | Video Source | Setting the video Format, exposure, clarity, etc. |

#### Table 7: Playing a video clip

- 4. Click on the 'Snapshot button (X) to take a photo.
- 5. The photo is then loaded automatically in Photo Express 3.0 SE where it can be processed.
- 6. Settings such as Resolution and depth of colour can be set by pressing the 'Video Format' button (Y). Camera settings can be changed by pressing the 'Video source' button (Z).

For more detailed information about processing photos in Photo Express, we refer you to the program manual. For this, click on "START  $\rightarrow$  Programs  $\rightarrow$  Ulead Photo Express 3.0 SE  $\rightarrow$  Screenbook"

#### 5.6 Using Ulead Photo Explorer

A brief description of the use of the camera in Ulead Photo Explorer 6.0 follows. For further information about Photo Explorer 6.0, please consult the manual of this program on the CD enclosed.

1. Start up Photo Explorer 6.0 SE. Figure 30 will appear.

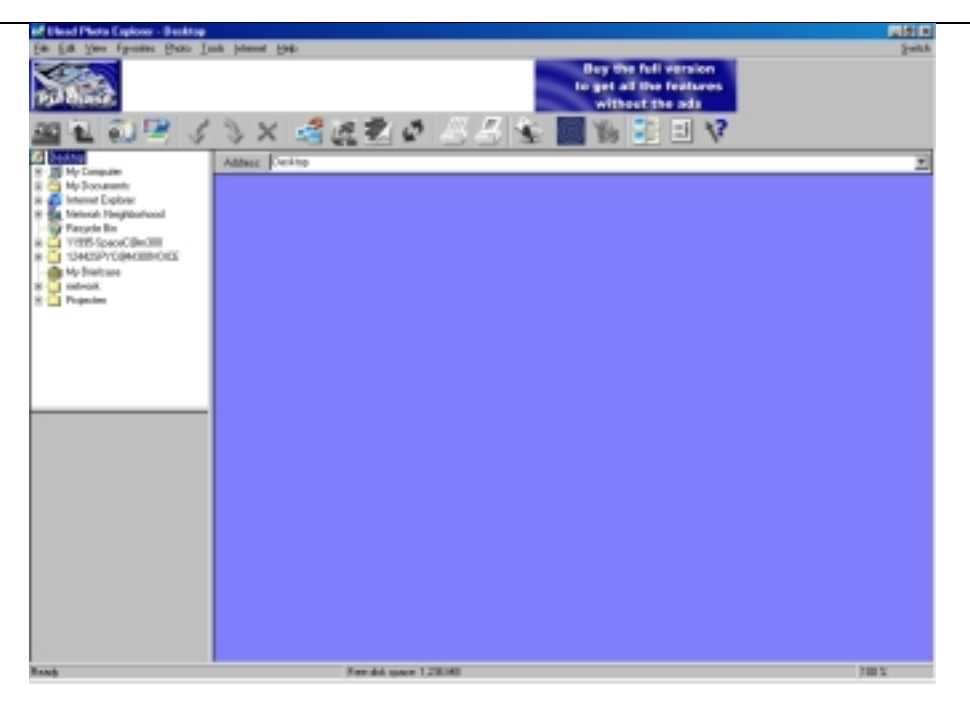

#### Figure 30: Photo Explorer main screen

2. Go to File  $\rightarrow$  TWAIN Aquire  $\rightarrow$  <u>S</u>elect Source. Figure 31 will appear.

| Select Source                                                                                              | ×                           |
|----------------------------------------------------------------------------------------------------|-----------------------------|
| Data sources:<br>Trust FamilyC@m 2001 Stil<br>Trust FamilyC@m 200 Video<br>Trust Elasy Scan 9600 Plus v2.0 | Select<br>Betresh<br>Cancel |

#### Figure 31: selecting a camera

- 3. Select the 'Trust FamilyC@m 200 Still' and click on 'Select'.
- 4. Now that the correct camera has been installed, the photos can be loaded from the camera memory.

For more detailed information about processing photos in Photo Explorer we refer you to the program manual on the CD-ROM: D:\Software\Pex6\C360.pdf

## 6. Troubleshooting

| Problem                                                                                         | Cause                                                                   | Possible solution                                                                                                    |
|-------------------------------------------------------------------------------------------------|-------------------------------------------------------------------------|----------------------------------------------------------------------------------------------------|
| Windows does not find any new hardware after connecting the camera.                             | The computer's USB port does not work.                                  | Delete the USB port from the Device Manager and reinstall it.                                                            |
| Camera is connected to a USB HUB.                                                               | USB HUB has no power supply.                                            | Check whether the USB HUB adapter is connected.                                                                          |
| The computer crashes when a USB device is used.                                                 | The USB port has shared an IRQ with another device.                     | Remove cards from the computer<br>or divide the IRQ's differently.<br>Consult your Windows and/or PC<br>manual for this. |
| The error message 'Capture device was not detected' is                                          | The camera is not correctly connected to the USB port.                  | Connect the camera to a USB port.                                                                                        |
| displayed.                                                                                      | The camera is connected to a USB HUB that does not have a power supply. | Connect the camera to a USB<br>HUB that has a power supply or to<br>a USB port on your computer.                         |
| Trust FamilyC@m 200 is<br>marked with an exclamation<br>point '!' in 'Equipment<br>management'. | The camera is connected to a USB HUB that does not have a power supply. | Connect the camera to a USB<br>HUB that has a power supply or to<br>a USB port on your computer.                         |
| FamilyC@m 200 does not<br>function in combination with<br>TV / capture card.                    | Conflict between camera and TV card.                                    | Continue as follows:<br>1) Remove the TV Capture card.<br>2) Install FamilyC@m 200.<br>3) Install the TV Capture card.   |

#### Table 8: Troubleshooting

Check the FAQ's on the Internet (<u>www.trust.com</u>). You can also register your product via <u>www.trust.com</u> so that you are able to receive optimal guarantee and service support. You will be automatically informed of developments to your product and of other Trust products. You will also have the chance to win some spectacular prizes.

If you have any problems with the USB connection, we refer you www.trust.com/customercare/help/usb.

A number of tips are listed here, which might solve your USB problem.

If you still have any problems after trying these solutions, please contact one of the Trust Customer Care Centres. You can find more information on the last page of this electronic manual, as well as at the back of the quick installation manual. Please have the following information available:

- The article number. This is: 12479.
- Your hardware information.
- A good description of what precisely does not work.
- A good description of when precisely the problem takes place.

## 7. Specifications

| Sensor type:             | CMOS                                   |
|--------------------------|----------------------------------------|
| Recording element (CCD): | 1/3"                                   |
| Focus:                   | Fixed focus                            |
| Pixel resolution:        | 300K (640x480)                         |
| Colour depth:            | 24 bits                                |
| Distance:                | 5 cm to endless                        |
| Exposure:                | 1/25 – 1/1.000 sec (auto)              |
| Minimum lighting:        | 50 Lux                                 |
| Transfer speed:          | max 3 fps                              |
| TWAIN interface:         | Yes                                    |
| Memory                   | 8 MB                                   |
| Memory expandable?       | No                                     |
| Max. number of photos    | 320 CIF & 110 VGA (640 x 480)          |
| Max. Video clip duration | 60 sec. CIF & 20 sec. VGA              |
| Connection:              | USB 1.0                                |
| Power:                   | Via USB port                           |
| Windows support          | Windows 98 / Windows ME / Windows 2000 |
| Dimensions (HxBxL):      | 97 x 65 x 26 mm                        |
| Camera weight:           | 100 gram                               |

UK

Table 9: Specifications

## 8. Trust Customer Care Centres

| Inhabitants of Greet Britain and Ireland should contact: |                                                |                                                                                   |  |  |
|----------------------------------------------------------|------------------------------------------------|-----------------------------------------------------------------------------------|--|--|
| From:<br>9:30 – 17:00                                    | GB Office<br>Internet<br>E-mail<br>Fax<br>Tel. | www.trust.com<br>support.uk@trust.com<br>+44-(0)1376-514633<br>+44-(0)1376-500000 |  |  |
| Inhabitants o                                            | of Italy shou                                  | Ild contact:                                                                      |  |  |
|                                                          | Italian Offic                                  | ce                                                                                |  |  |
| From:                                                    | Internet                                       | www.trust.com                                                                     |  |  |
| 9:00 - 13:00                                             | E-mail                                         | support.it@trust.com                                                              |  |  |
| / 14:00 -                                                | Fax                                            | U51-0635843<br>051-6625047                                                        |  |  |
| 10.00                                                    | I EI.                                          | 051-0035947                                                                       |  |  |
| Inhabitants o                                            | of France ar                                   | nd North Africa should contact:                                                   |  |  |
|                                                          | French Off                                     | ice                                                                               |  |  |
| From:                                                    | Internet                                       | www.trust.com                                                                     |  |  |
| 9:00 - 17:00                                             | E-mail                                         | support.fr@trust.com                                                              |  |  |
|                                                          | Tal                                            | +33-(0)1-481/4918<br>+33-(0)803-083080                                            |  |  |
|                                                          | 161.                                           | +33-(0)803-083000                                                                 |  |  |
| Inhabitants o                                            | of Germany                                     | should contact:                                                                   |  |  |
|                                                          | German Of                                      | fice                                                                              |  |  |
| From:                                                    | Internet                                       | www.trust.com                                                                     |  |  |
| 9:00 - 17:00                                             | E-mail                                         | support.de@trust.com                                                              |  |  |
|                                                          | Fax                                            | U2821-58873                                                                       |  |  |
|                                                          | Tel.                                           | 0800-001R0S1 (=0800-0087878)                                                      |  |  |
| Inhabitants o                                            | of Spain sho                                   | ould contact:                                                                     |  |  |
|                                                          | Spanish O                                      | ffice                                                                             |  |  |
| From:                                                    | Internet                                       | www.trust.com                                                                     |  |  |
| 9:00 – 17:00                                             | E-mail                                         | support.es@trust.com                                                              |  |  |
|                                                          | Fax                                            | +31-78-6543299                                                                    |  |  |
|                                                          | Tel.                                           | +31-902 160937                                                                    |  |  |
| Inhabitants o                                            | Inhabitants of the Netherlands should contact: |                                                                                   |  |  |
|                                                          | Dutch Offic                                    | ce                                                                                |  |  |
| From:                                                    | Internet                                       | www.trust.com                                                                     |  |  |
| 9:00 - 17:00                                             | E-mail                                         | support@trust.com                                                                 |  |  |
|                                                          | Fax                                            | 078-6543299                                                                       |  |  |
|                                                          | Tel.                                           | 0800-BELTRUST (=0800-23587878) of 078-6549999                                     |  |  |
| Inhabitants o                                            | of all other F                                 | European countries should contact:                                                |  |  |
| innabitanto e                                            | European                                       | Head Office                                                                       |  |  |
| From:                                                    | Internet                                       | www.trust.com                                                                     |  |  |
| 9.00 - 17.00                                             | E-mail                                         | support@trust.com                                                                 |  |  |
|                                                          | Fax                                            | +31-78-6543299                                                                    |  |  |
|                                                          | Tel.                                           | +31-78-6549999                                                                    |  |  |